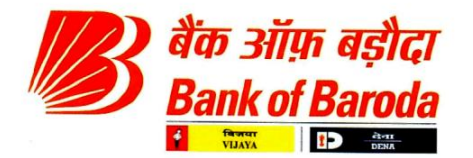

HO:BR:113:182

#### **CIRCULAR TO ALL BRANCHES/ OFFICES**

05.08.2021

ISSUED BY HRM Department Head Office, Baroda

Madam/Dear Sir,

#### Re: Migration of Holiday Home Module in HR Connect.

In order to provide comfortable accommodation to our existing / retired employees while they travel outstation for holiday and other personal purposes, Bank has already established 50 holiday homes at various places under the aegis of Staff Welfare Fund.

You are aware that various Staff Welfare Schemes have been migrated into HR-Connect which was informed vide our Circular No. HO: BR: 113/143 dated 29-06-2021. Now, we are pleased to inform that, we have migrated Holiday Home module in HR Connect.

The Holiday Home module on HR connect will have new additional features for enhancing user experience. Some of the major features are listed below:-

- i. Faster processing and approvals
- ii. Integration of CBS with Holiday Home module.
- iii. Flexible booking :- This feature, if selected during the application submission, will allow booking of Holiday Home during the booking period based on date-wise / room-wise availability instead of keeping the entire application status as waiting, which was not available earlier. This will help in saving the efforts of our employees in arranging rooms outside the Holiday Home due to unavailability of rooms during their preferred booking period.

Kindly note that both the Holiday Home modules i.e. on HRnes Payroll and HR Connect will continue to run simultaneously till 31.10.2021 and thereafter Holiday Home modules on HRnes Payroll will cease to operate. Bookings / cancellations up to check-in date 31.10.2021 will be submitted in our existing HRnes Payroll system and all bookings / cancellations for check-in date on or after 01.11.2021 shall be submitted only in HR Connect. For example, if an employee wants to book a holiday home from 28.10.2021 to 31.10.2021, he shall submit his request on HRnes Payroll. On the other hand, if an employee wants to book holiday home from 01.11.2021 to 03.11.2021, he shall do the same through HR-Connect. Further for any over-lapping period ie. 30.10.2021-02.11.2021, employee has to submit request for the period 30.10.2021-31.10.2021 in HRnes Payroll and 01.11.2021-02.11.2021 in HR-Connect.

Details of the above module, eligibility along with the procedure for submitting applications are comprehensively explained in the **Annexure A**. The step by step procedure for submitting an application in Holiday Home module is enclosed as **Annexure B**.

For any clarification in this regard, employees may communicate with their respective Regional HR functionaries. Zonal / Regional HR functionaries are being advised separately on their roles, responsibilities and optimum utilization of the above mentioned modules.

Please bring the contents of this Circular to the notice of all employees working in the Branch/ Office and display a copy of the circular on the notice board.

Yours faithfully,

(Swapna Bandopadhaya) Deputy General Manager (Strategic HR & OD)

Encl: as above

प्रधान कार्यालय : मा.सं.प्र. – छठा तल, "बड़ौदा भवन", आर.सी.दत्त रोड, अलकापुरी, बड़ौदा–390007. गुजरात. (भारत). Head Office : HRM - 6<sup>th</sup> Floor, "Baroda Bhavan", R. C. Dutt Road, Alkapuri, Baroda - 390007. Gujarat (INDIA). ई-मेल/E-mail : hrm.ho@bankofbaroda.com, वेबसाइट/Website : www.bankofbaroda.com

Annexure-A

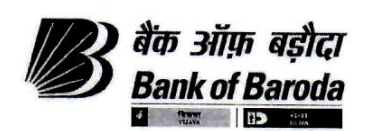

#### ESTABLISHMENT OF HOLIDAY HOMES

Bank has established Holiday Homes at various centres in India with purpose of providing comfortable & economical accommodation to existing & retired employees of the Bank while they are travelling. At present Bank is having -50- Holiday Homes at various centres.

Under auspices of Staff Welfare fund, Holiday Home module is made available to all the existing employees and eligible retired employees in HR Connect.

The guidelines are as below:-

#### **ELIGIBILITY:**

- a. All existing employees
- b. Retired employees who have:
  - Superannuated
  - Opted for Voluntary Retirement

#### **ROOMS & PERIOD OF STAY:**

- a. For Existing Employees: Maximum -2- rooms for maximum of -7- days.
- b. For Retired Employees: Maximum -1- rooms for maximum of -7- days.

#### **DEPENDENTS:**

- a. For Existing Employees: Only Spouse, dependent Children and dependent Parents are permitted to avail the facility of Holiday Home.
- b. For Retired Employees: Only self and Spouse are permitted for availing the facility of Holiday Home.

#### **FLEXIBLE BOOKING:**

an

We have introduced **"Allow Flexible Booking"** in Holiday Home module wherein existing / retired employees will be able to book Holiday Home with flexibility in dates. If flexible booking is selected as **'YES'**, rooms will be allotted as and when available. If some of the rooms, in the selected period, are available and allotted then the Booking status in HR Connect will be **'Partially Approved'**. In case of Partially Approved status, the existing / retired employees have to check the Reservation Letter to know the status of rooms which are approved and which are in waiting list.

For example: An existing / retired employee has applied from 01.08.2021 to 05.08.2021 and selected "Allow Flexible Booking" as 'YES' (In system, rooms are not available for 03.08.2021). While approving applications, system will approve and allot the rooms which are available and will keep the unavailable rooms in waiting. As and when the rooms will be available, system will accord approval for the rooms which are in 'Waiting' status. This will provide our existing / retired employees an advantage of making alternate arrangements only for unavailable dates instead of the whole period of their holiday.

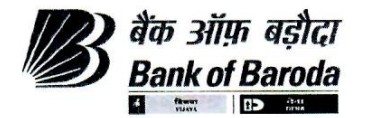

#### **PROCEDURE FOR APPLYING:**

All existing Officers and Clerical employees will use Employee Self-Service Home Page in HR connect to access Holiday Home module. For Sub staff and eligible retired employees, the "Unit HR" of the Branch can apply on their behalf.

۲

"Holiday Homes" tile is available in HR Connect with the following sub menus:

- a. <u>Holiday Homes Booking</u>- Employee can book/cancel application using this menu
- b. <u>Holiday Homes Availability</u> Employee can check availability of rooms in any Holiday Home.
- c. <u>Holiday Homes Feedback</u>- Employee can submit their feedback for the Holiday Home which they have already availed.

#### A) Holiday Homes Booking:-

Existing / Retired employees can submit their application for booking rooms in Holiday Home by following the instructions mentioned in 'User Manual'. Upon approval, existing employees (officers and clerical) can download the reservation letter through self-login. For existing substaffs and retired employees, Unit HR of the Branch will be able to download the reservation letter on their behalf through Unit HR login.

Also on approval, SMS will be sent to the registered mobile number and reservation letter will be sent to email id mentioned in the application.

Please note that, the Holiday Home module **does not work on "real time basis" which means availability of room will be shown on the screen till approval for that day is processed**.

The employee (existing as well as retired) should carry the reservation letter along with Bank's ID card and PAN Card/ Aadhar card/ Driving License etc. while visiting the Holiday Home. The caretaker/hotel authority will not allow employees to avail the holiday home facility in the absence of the reservation letter and valid ID card.

Family members may utilize the Holiday Home facility even if employee is not accompanying them. Family member should carry copy of employee's Bank ID along with his or her own ID proof.

The following periods have been identified as peak period during which the Holiday Home facility shall be open for booking by the retired employees, -1- week prior to the booking date, if the room still remain vacant.

- a. Summer Vacations (1st May to 30th June)
- b. Winter vacations (15th December to 05th January)
- c. Diwali/Durga Pooja Holidays (From start of Navratri upto one week after Diwali)

#### **CRITERIA FOR ALLOTMENT OF HOLIDAY HOMES:**

- a. The system will allot rooms automatically based on availability of the rooms for the days applied.
- b. The reservation of room(s) can be made 90 days before the date of availment of the Holiday Home facility.

प्रधान कार्यालय: मानव संसाधन प्रबंधन, बड़ौदा भवन, अलकापुरी, बड़ौदा–390 007, Head Office :HRM, Baroda Bhavan, Alkapuri, Baroda-390007, 🖀 Tel.: 91 265 2316645,

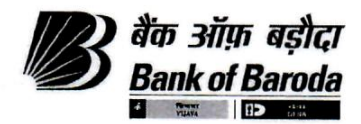

- c. The application can be submitted in the module even if no availability of rooms is shown on the screen and will be kept on wait list. In case of any cancellation, the same will be approved automatically as per the waitlist number.
- d. No change in reservation dates / modification in application will be allowed, once the application is submitted by the employee.
- e. If employee wants to cancel the application, he/she has to cancel the same in HR Connect and the charges will be applicable as per the penalty on late cancellation / non-availment of Holiday Home.
- f. If employee wants to book holiday home for -1- day, he/she has to select 'check-in' date as the date they want to stay and 'check-out' date will be the next date.
- g. The 'Check-in' and 'Check-out' time for the holiday home will be as per the arrangement of each hotel. The occupants of the holiday home will be required to vacate the hotel on the said 'Check-out' time on the day their reservation ends. Employees are advised to contact the Hotel to have necessary information in this regard.
- h. Approval will be done by system automatically and rooms are will be allotted on FIRST-COME-FIRST-SERVE basis.
- i. Employees whose application is in waitlist should check regularly if the same is approved.
- j. Employees are advised to cancel their application even if it is in the waitlist, if they do not want to go to holiday home. This would pave way to the next person, who is in the waitlist, to get the allotment.
- k. The employees are requested to make minimum correspondence with the controlling branch with regard to holiday home reservation and other related matters.
- 1. The controlling branch has no control over the allotment as the process is centralized and fully automated.
- m. Employee should ensure having sufficient balance in the account for deduction of Holiday Home charges, before submitting application for Holiday Home booking. In case, employee doesn't have sufficient balance in their account, their application will not be accepted.
- n. Since the whole process of allotment of Holiday home is automated, manual interventions are not permitted. Hence employees are advised to refrain from bringing undue pressure for manual approvals.

#### **CHARGES:**

- a. The rent towards booking of Holiday Home will be debited from employees account centrally by the system.
- b. For Existing Employees, the salary account will be debited.
- c. For Retired employees, the Pension account will be debited.
- d. No refund of rent paid by employees is permissible, under any circumstances.
- e. The rent (per day per room) will be as below:
  - For Officers :: Rs. 100/-
  - For Clerical :: Rs. 50/-
  - For Substaff :: Rs. 30/-
- f. Extra bed, if sought' charges should be paid directly to the Hotel as per the hotel rules. However, one should take care that number of occupants in one room is not unreasonable.

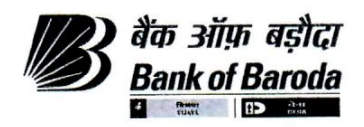

#### PENALTY:

As a deterrent to avoid unnecessary blocking of the rooms, penalty on late cancellation/nonavailment of Holiday Home has been approved by Managing Committee of Staff Welfare Fund as under:

- a. No cancellation charges will be levied if cancellation is done before -15- days.
- b. If the Booking/Reservation is cancelled in less than 15 days prior to the date of his booking/ reservations which are in 'Approved' status, the penalty will be -3- times the rent as applicable.
- c. If employee does not cancel the booking which are in 'Approved' status and <del>do</del> does not visit the Holiday Home, the penalty will be -6- times the rent as applicable.
- d. No cancellation charges will be levied if waitlisted application is cancelled.
- e. In case of partial availment, penalty for entire booking period shall be deducted. Hence the employee should make booking accordingly. Please note in case of partial availment, -6- times penalty shall be collected for the entire booking period.

#### B) Holiday Homes Availability:-

Room availability for any holiday home can be checked using this menu by following the instructions mentioned in 'User Manual'. Room Availability can also be checked from Holiday Home Booking Tab, while submitting application.

Please note that, as Holiday Home module does not work on "real time basis" the availability of room will be shown on the screen till approval for that day is processed.

#### C) Holiday Homes Feedback:-

Through this module, employees can submit their feedback for Holiday Home, which they have already availed. Submission of feedback is **NECESSARY**. All existing employees are requested to submit their feedback compulsorily so that necessary steps may be taken for improvement of Holiday Home arrangement or basic amenities provided therein. Further during renewal we consider the feedback of the existing / retired employees.

#### MAINTANENCE OF OCCUPANCY REGISTER BY HOTEL AUTHORITIES/ CARETAKER:-

A register has to be maintained at each holiday home wherein every visitor would enter the Room Number and date & time of his arrival and departure at appropriate time under their signature.

HOLIDAY HOME ATTENDANCE STATUS REPORT taken from the Holiday Home module by the Controlling Branch will be given to the Hotel/caretaker of holiday home and the details of the employees who visited the holiday home along with details of their arrival and departure time would be obtained from hotel on monthly basis.

The Unit HR of Controlling Branch will update the occupancy in the Holiday Home module so that in cases where employee had not cancelled the booking which were approved and has not visited the Holiday Home, the penalty equal to -6- times the rent as applicable shall be deducted by the system.

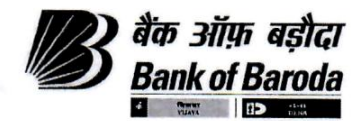

#### SUPERVISION AND CONTROL IN CASE OF OUR BANK'S OWN PREMISES

The caretaker provided at each center / Holiday Home will do the day-to-day supervision and the maintenance of holiday home. This caretaker would be under the direct supervision of the controlling branch. The branch would look after the day-to-day business of the holiday home, it's maintenance, etc.

#### **ROLE OF CONTROLLING BRANCH**

#### The 'Controlling Branch' should arrange for the following at the Holiday Home premises:

- a. A suitable signboard showing 'Bank of Baroda Holiday Home'.
- b. A copy of the rules of allotment etc. of holiday home should be displayed on the notice board of the holiday home premises.
- c. A 'Suggestion Box' at holiday home premises be provided and the suggestions received be sent directly to Head Office, Baroda with comments, if any.
- d. The concerned Controlling Branch should have quarterly inspection of the concerned holiday home premises so as to ensure all arrangements as per agreement are in order and arrange to update the same in HR Connect under Unit HR role.
- e. The concerned Regional Authority should also have half-yearly inspection of the concerned holiday homes premises so as to ensure all arrangements as per agreement are in order and arrange to update the same in HR Connect.

#### **RULES TO BE ADHERED BY VISITOR**

- a. Gambling of all type is strictly prohibited.
- b. Smoking/Drinking alcohol is strictly prohibited.
- c. Singing, dancing and playing a transistor / radio / T.V. in loud tone, disturbing other occupants of the Holiday Home are strictly prohibited.
- d. No unauthorized guests will be allowed.
- e. The employee concerned would be responsible for keeping cleanliness during his stay and should hand over the premises in clean condition.
- f. The employee will be responsible for any damage / breakage of the furniture and other items provided at Holiday Home during his stay and he will have to make good the amount of damage / breakage as may be decided by the Bank.
- g. The employee will maintain decorum during his stay at Holiday Home.
- h. Any Existing / Retired employees who does not observe any of these rules will be liable to be debarred from allotment of Holiday Home not only at particular center but all the centers in India for a specific period as may be decided by the Bank.

#### **LIST OF HOLIDAY HOMES:-**

At present -50- holiday homes are functioning. The details of holiday home along with their controlling branch/ office are enclosed as **Annexure C**.

Any further modification in the guidelines/list of Holiday Homes shall be communicated separately from time to time.

\*\*\*\*\*

प्रधान कार्यालय: मानव संसाधन प्रबंधन, बड़ौदा भवन, अलकापुरी, बड़ौदा–390 007, Head Office :HRM, Baroda Bhavan, Alkapuri, Baroda-390007, Tel.: 91 265 2316645.

son

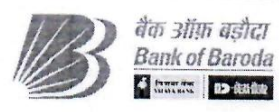

Annexure - B

बैंक ऑफ़ बड़ीदा Bank of Baroda

# HR CONEET

# **Holiday Home**

# **User Manual**

Contents

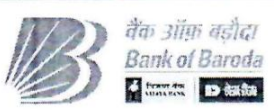

| 1. Introduction                                           | 3  |
|-----------------------------------------------------------|----|
| 1.1. Employee Self-Service Home Page                      |    |
| 1.2. Holiday Homes WorkCentre                             | 3  |
| 2. Holiday Homes                                          | 4  |
| 2.1 Add New Holiday Home Application                      | 5  |
| 2.2 View/Search Existing Holiday Home Application Details | 6  |
| 2.3 To download Reservation Letter of Approved Booking    | 8  |
| 2.4 To cancel any Existing Booking                        | 9  |
| 2.5 To check Room Availability of any Holiday Home        | 10 |
| 2.6 To submit Feedback for any Availed Booking            | 12 |

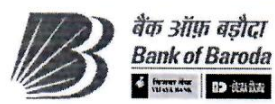

# 1. Introduction

This job card may be used as reference document for Holiday Home application in HR Connect, having step by step instructions that action user is required to take. Login Portal User needs to enter the URL in the URL (Address Bar) in the web browser to open the Bank of Baroda Portal interface.

# 1.1 Employee Self-Service Home Page

Employee will use Employee Self-Service Home Page to access a variety of employee self-service transactions which available in the form of tiles, which helps you to reach that page directly.

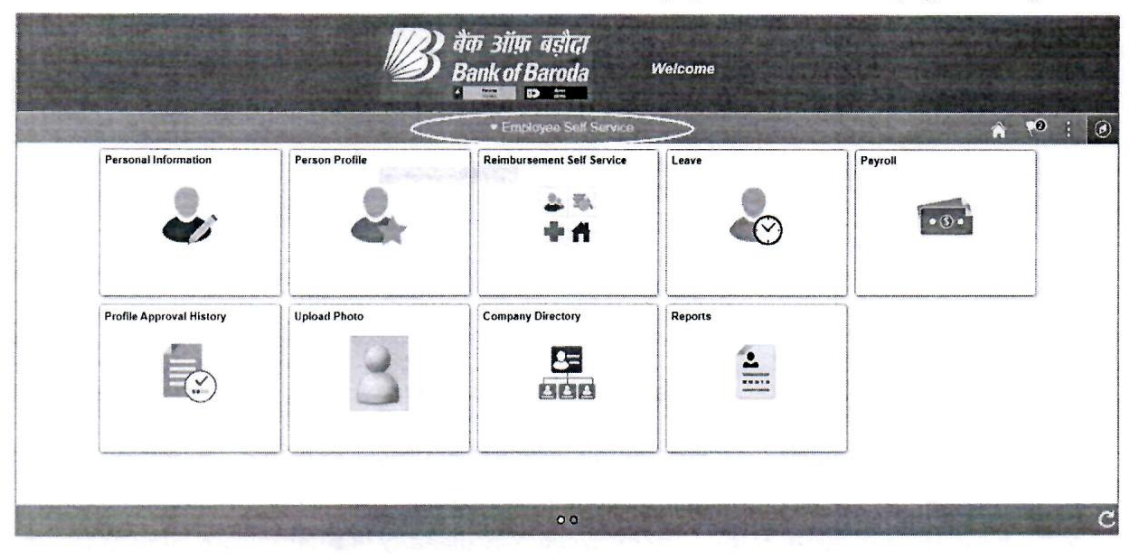

Fig. Employee Self Service Home Page

# 1.2. Holiday Homes WorkCentre

It will provide the direct link to the services related to Holiday Home.

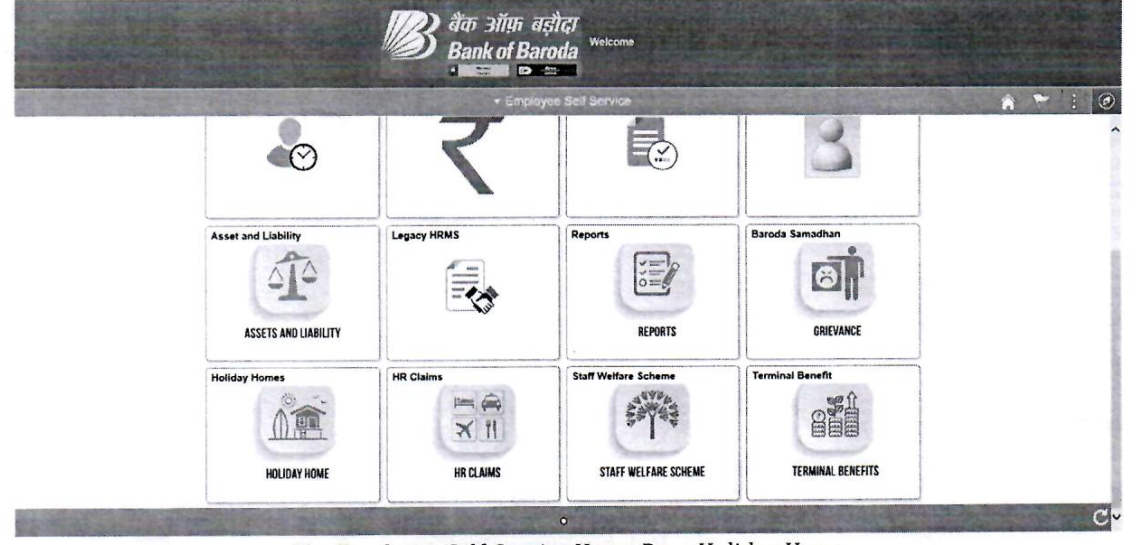

Fig. Employee Self-Service Home Page Holiday Home

|                                                                                |                                                                                                    | Bank of Baroo          |
|--------------------------------------------------------------------------------|----------------------------------------------------------------------------------------------------|------------------------|
| Step                                                                           | Action                                                                                                    |                        |
| 1                                                                              | Click on "Holiday Home" tile for Holiday Home related de                                                                                                    | tails and transaction. |
|                                                                                | मिति अम्म बडीदा<br>Bank of Baroda<br>भाषाच्या विकास                                                                                                    |                        |
| C Employee Sell Service                                                        | Holiday Homes                                                                                                    |                        |
| Holiday Homes Booking                                                          | Holiday Homes Booking                                                                                                    | New Window             |
|                                                                                | Honday Homes Booking                                                                                                    |                        |
| Holiday Homes Availability                                                     | Enter any information you have and click Search. Leave fields blank for a list of all values.                                                                                                    |                        |
| 🗋 Holiday Homes Availability                                                   | Enter any information you have and click Search. Leave fields blank for a list of all values. Find an Existing Value Add a New Value                                                                                                    |                        |
| <ul> <li>Holiday Homes Availability</li> <li>Holiday Homes Feedback</li> </ul> | Enter any information you have and click Search. Leave fields blank for a list of all values. Find an Existing Value Add a New Value Search Criteria                                                                                                    |                        |
| 🗋 Holiday Homes Availability<br>🛅 Holiday Homes Feedback                       | Enter any information you have and click Search. Leave fields blank for a list of all values. Find an Existing Value Add a New Value * Search Critéria ECNO                                                                                                    |                        |
| 🗄 Holiday Homes Availability                                                   | Enter any information you have and click Search. Leave fields blank for a list of all values. Find an Existing Value Add a New Value Conterna Ecroo Booking-ID begins with V                                                                                                    |                        |
| 금 Holiday Homes Availability<br>금 Holiday Homes Feedback                       | Enter any information you have and click Search. Leave fields blank for a list of all values.  Find an Existing Value Add a New Value  * Search Criteria  ECNO Booking-ID begris with  Business Unit begris with                                                                                                    |                        |
| 금 Holiday Homes Availability<br>금 Holiday Homes Feedback                       | Enter any information you have and click Search. Leave fields blank for a list of all values.  Find an Existing Value Add a New Value  Search Criteria  ECNO Booking-ID begins with   Employee Type =   Y                                                                                                    |                        |
| ⊟ Holiday Homes Availability<br>⊟ Holiday Homes Feedback                       | Enter any information you have and click Search. Leave fields blank for a list of all values.  Find an Existing Value Add a New Value  Search Criteria  ECNO Booking ID begins with S  Employee Type = S  Check-in Date = S  Employee Type = Employee Type = E |                        |
| ☐ Holiday Homes Availability ☐ Holiday Homes Feedback                          | Enter any information you have and click Search. Leave fields blank for a list of all values.  Find an Existing Value  Centre Criteria  Check-ing AD  Check-ing Data  Check-ing Data  Check-in |                        |
| ☐ Holiday Homes Availability ☐ Holiday Homes Feedback                          | Enter any information you have and click Search. Leave fields blank for a list of all values.  Find an Existing Value  Search Criteria  ECNO Booking 1D begins with  Bousiness Unit begins with  Employee Type =  Check-in Date =  Check-in Date =  Holiday Home begins with  Q                                                                                                    |                        |

Fig Holiday Homes WorkCentre

Here, you can find the various tabs which will serve you the purpose as mentioned below:

- \* Holiday Homes Booking User can book Holiday Home across India.
- Holiday Homes Availability User can check availability of rooms in any Holiday Home.
- Holiday Home Feedback User can submit their feedback for the Holiday Home which they have availed.

### 2. Holiday Homes

|                            | ार्थित अप्रेल बहीदा<br>Bank of Baroda<br>भाषाना क्षेत्र के | बड़ीदा<br>Aroda<br>स्व |  |  |  |
|----------------------------|------------------------------------------------------------|------------------------|--|--|--|
| C Employee Self Service    | Holiday Homes                                              | 🌲 🏲 i 🗵                |  |  |  |
| Holiday Homes Booking      | Holiday Homes Booking                                      | New Window 👘           |  |  |  |
| Holiday Homes Availability | tional provide booking                                     |                        |  |  |  |
| Holiday Homes Feedback     | Eind an Existing Value Add a New Value                     |                        |  |  |  |
|                            | ECNO<br>Booking4D NEXT                                     |                        |  |  |  |
|                            | Add                                                        |                        |  |  |  |
|                            | Find an Existing Value   Add a New Value                   |                        |  |  |  |
|                            |                                                            |                        |  |  |  |

Fig. Holiday Home Booking

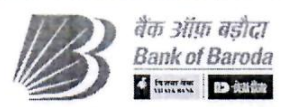

By Default, Holiday Homes Booking page will be opened after you click on Holiday Homes tile.

| 2.1 | Add Ne | w Holid | ay Home | Application |
|-----|--------|---------|---------|-------------|
|     |        |         |         | A A         |

| Step | Action                               |  |
|------|--------------------------------------|--|
| 1    | Click on the menu "Add a New Value". |  |
| 2    | Click on "Add" button.               |  |

The following page will be display:

|                                                                                                   | 100 | ALC: NO.                                                                                                    | A CONTRACTOR OF THE OWNER OF                                          | Holiday Ho                                                                                                    |                          | COLUMN OF                                                                          |                                                      |                                                                                                    | And the second | CHILDE LOUGH      |
|---------------------------------------------------------------------------------------------------|-----|----------------------------------------------------------------------------------------------------|-----------------------------------------------------------------------|----------------------------------------------------------------------------------------------------|--------------------------|------------------------------------------------------------------------------------|------------------------------------------------------|----------------------------------------------------------------------------------------------------|----------------|-------------------|
| and the second                                                                                    |     |                                                                                                    |                                                                       |                                                                                                    |                          |                                                                                    |                                                      |                                                                                                    |                | the second second |
| Haliday Homes Booking                                                                             | 11. | Sector and the sector sector                                                                                                    | And the Real Property lies, in which the                              | and the second second second second second                                                                                                    | and the second           | No. of Concession, Name                                                            | and the second                                       | Contraction of the local division of the local division of the loc | New Wasdow     | Personalize Pag   |
| Total Point Downing                                                                               |     | HH Application for Employ                                                                                                    | ree                                                                   |                                                                                                    |                          |                                                                                    |                                                      |                                                                                                    |                |                   |
| Holiday Homes Availability                                                                        |     |                                                                                                    | "Mainten Syffic                                                       | cient Belance in account Selver becking**                                                                                                    |                          |                                                                                    |                                                      |                                                                                                    |                |                   |
| Holday Homes Feedback                                                                             |     | Booking Details                                                                                                    |                                                                       |                                                                                                    |                          |                                                                                    |                                                      |                                                                                                    |                |                   |
|                                                                                                   |     | Booking ID                                                                                                    | NEXT                                                                  | Bo                                                                                                    | oking Status             | Initiated                                                                          |                                                      |                                                                                                    |                |                   |
|                                                                                                   |     | *Celect Holiday Home                                                                                                    | 1 9                                                                   | The second second second second second second second second second second second second second second second se                                                                                                    | Hotel                    | Examp                                                                              | Q                                                    |                                                                                                    |                |                   |
|                                                                                                   |     | "No of Bourse perdad                                                                                                    |                                                                       | 'Allow Fies                                                                                                    | able Booking             | Yes V                                                                              | About Frexible Booking                               |                                                                                                    |                |                   |
|                                                                                                   |     | "Cherk in Date                                                                                                    | <b>m</b>                                                              | View Room Availability *Che                                                                                                    | eck-Out Date             | E                                                                                  |                                                      |                                                                                                    |                |                   |
|                                                                                                   | m   | Check-lu Time                                                                                                    |                                                                       | Ch                                                                                                    | eckout Time              |                                                                                    |                                                      |                                                                                                    |                |                   |
|                                                                                                   | -   | Booking date                                                                                                    |                                                                       | No of Day                                                                                                    | s Booked For             |                                                                                    |                                                      |                                                                                                    |                |                   |
|                                                                                                   |     |                                                                                                    |                                                                       |                                                                                                    |                          |                                                                                    |                                                      |                                                                                                    |                |                   |
|                                                                                                   |     | Employee Contact                                                                                                    |                                                                       |                                                                                                    |                          |                                                                                    |                                                      |                                                                                                    |                |                   |
|                                                                                                   |     | Employee Address                                                                                                    |                                                                       |                                                                                                    | Location                 |                                                                                    |                                                      |                                                                                                    |                |                   |
|                                                                                                   |     | Employee Noble No                                                                                                    |                                                                       | Employ                                                                                                    | ree Email 10             |                                                                                    |                                                      |                                                                                                    |                |                   |
|                                                                                                   |     | Altomate Contact No                                                                                                    |                                                                       | Emergency Co                                                                                                    | outact Name              |                                                                                    |                                                      |                                                                                                    |                |                   |
|                                                                                                   |     | Payment Status                                                                                                    |                                                                       | Employee Accou                                                                                                    | unt Number               |                                                                                    |                                                      |                                                                                                    |                |                   |
|                                                                                                   |     |                                                                                                    |                                                                       |                                                                                                    |                          |                                                                                    |                                                      |                                                                                                    |                |                   |
|                                                                                                   | 1   | 51 (A)                                                                                                    | ID                                                                    | ) बैंक ऑफ बडौदा                                                                                                    | -                        |                                                                                    |                                                      |                                                                                                    |                |                   |
|                                                                                                   |     |                                                                                                    | B                                                                     | बैंक ऑफ बझैदा<br>Bank of Baroda                                                                                                    |                          |                                                                                    |                                                      |                                                                                                    |                |                   |
| Indexee Set Serve                                                                                 |     |                                                                                                    | B                                                                     | ) बैंक ऑफ बझैदा<br>Bank of Baroda<br>Holdoy He                                                                                                    | an<br>Serves             |                                                                                    |                                                      |                                                                                                    |                | *                 |
| loider flomes Dooking                                                                             |     | totel Details                                                                                                    | 13                                                                    | ) बैंक ऑफ बहौदा<br>Bank of Baroda<br>Holiday Ho                                                                                                    | na<br>Dines              |                                                                                    | 11002                                                |                                                                                                    |                | A *               |
| Intervent for Former<br>Intelligy Homes Dooking<br>Intelligy Homes Availability                   |     | totef Details<br>না ০,                                                                                                    | 13                                                                    | ) बैंक ऑफ बझैदा<br>Bank of Baroda<br>Holiday Ho                                                                                                    | n.<br>Stres              | Vew Details                                                                        | 1.1e/13                                              |                                                                                                    |                | A T               |
| Induced Information                                                                               |     | sotel Detaits<br>37 Q<br>Valei Name                                                                                                    | Address                                                               | ) बैंक ऑफ बड़ौदा<br>Bank of Baroda<br>Holiday Ho<br>Holiday Ho                                                                                                    | ni<br>Dimes              | View Details                                                                       | t-1±r3⊋<br>Select Holel<br>Yes                       |                                                                                                    |                | * *               |
| older Hones Dooking<br>uider Hones Availability<br>uider Hones Fendback                           |     | Sociel Decalits<br>37 Q<br>Hotel Name<br>1                                                                                                    | Address                                                               | ) बैंक ऑफ बहौदा<br>Bank of Baroda<br>Holiday Ho<br>Holiday Ho                                                                                                    | na<br>Smea               | View Details                                                                       | t-1 er 1 군<br>Select Hotel<br>Yes                    |                                                                                                    |                | **                |
| oliday Homes Dooking<br>oliday Homes Availability<br>uliday Homes Feedback                        |     | Sociel Decains<br>37 Q<br>Hotel Name<br>1<br>Eniployee Dependent Ini                                                                                                    | Address                                                               | ) बैंक ऑफ बड़ौदा<br>Bank of Baroda<br>Holiday Ho<br>Holiday Ho                                                                                                    | SA<br>PITES              | View Details                                                                       | t-tart) 및<br>Select Hotel<br>Yes                     |                                                                                                    |                | **                |
| Internet of Ferner<br>Internet Dooking<br>Internet Availability<br>Intalday Homes Feedback        |     | totel Cetalis<br>과 Q<br>Hotel Name<br>1<br>Employee Dependent Inl<br>투 Q                                                                                                    | Address                                                               | ) बैंक ऑफ बड़ौदा weee<br>Bank of Baroda<br>Holiday Ho<br>Holiday Ho                                                                                                    | ar<br>pres               | Vew Details                                                                        | t-tarty<br>Select Hotel<br>Yes<br>Vas A              |                                                                                                    |                | **                |
| Induced Services<br>Inducer Homes Dooking<br>Inducer Homes Availability<br>Huikday Homes Feedback |     | stotel Details<br>کی م<br>Hotel Name<br>1<br>Employee Dependent Int<br>کی م<br>Reterionabip                                                                                                    | Address<br>comation<br>Name                                           | ) बैंक अँग्रेफ बझैदा week<br>Bank at Baroda<br>Marti Baroda<br>Holiday Ho<br>Narrat Station                                                                                                    | nes<br>Age               | View Details                                                                       | t-tarty∑<br>Select Hotel<br>Yes<br>Vaar A            |                                                                                                    |                | **                |
| Danove bet krine<br>Noldey Kones Dooking<br>Isaag Hones Avaabilit<br>Hulday Hones Feedback        |     | Roter Cesaits<br>평 Q<br>Hoter Kame<br>1<br>Entployee Dependent Int<br>편 Q<br>Reterionship<br>1                                                                                                    | Address<br>ormabon<br>Name                                            | ) बैंक ऑफ बड़ौदा week<br>Bank at Baroda<br>Maret Station<br>Nearest Station                                                                                                    | nu<br>PTTES<br>Age       | View Details                                                                       | t-tarty⊙<br>Select Hotel<br>Yes<br>Van A             |                                                                                                    |                | **                |
| Double for France<br>Notidey flomes Doaking<br>Instage Homes Anarability<br>Huiday Homes Freduzak |     | Hotel Cetails<br>T Q<br>Hotel Kame<br>1<br>Entyloyee Dependent Inf<br>C Q<br>Reterionabip<br>1<br>2                                                                                                  | Address<br>ormation<br>Name                                           | ) बैंक अँग्रेफ बझैदा week<br>Bank at Baroda<br>Marend Solon<br>Nearest Solon                                                                                                    | nu<br>PTTES              | View Details                                                                       | t-tars⊙<br>Select Hotel<br>Yes<br>Vaar A             |                                                                                                    |                | **                |
| Distory for Frink<br>Noldey Hones Dooking<br>Instay Hones Availability<br>Hudday Hones Penduak    | 1   | Storef Cetails<br>T2 Q<br>Hotel Name<br>1<br>Employee Dependent Inf<br>T2 Q<br>Reterionably<br>1<br>2<br>Audithumai Boul Repo                                                                        | Address<br>omration<br>Name                                           | ) dan situn arafrar<br>Bank of Baroda<br>Garon Doce<br>Holday He<br>Narrel Sidon                                                                                                    | nne<br>Same S<br>Age     | Vrev Details                                                                       | f-Lacht<br>Select Hotel<br>Yes<br>Ves A              |                                                                                                    |                | **                |
| obiday Homes Dooking<br>usaday Homes Pendikack                                                    |     | Katel Details<br>TY Q<br>Hotel Name<br>1<br>Employee Dependent Int<br>TY Q<br>Reteronably<br>1<br>2<br>Auddu-mai Broak Ringo<br>Retero                                                               | Address<br>comation<br>Rame                                           | A dia situn achtar<br>Bank of Baroda<br>Soliday Ho<br>Narret Sistion<br>Narret Sistion                                                                                                    | Age to borne by en       | View Dotaris                                                                       | 1-1 or 3 🕑<br>Select Hotel<br>Yes<br>Ven A           |                                                                                                    |                | *                 |
| loliday Homes Booking<br>Isaday Homes Asadality<br>Isaday Homes Feedback                          |     | totel Details<br>کی م<br>Hotel Name<br>ا<br>Employee Dependent Int<br>کی<br>Reteronship<br>ا<br>ع<br>Auddownal Hotel Romp<br>Retero<br>Roma<br>Kotal Charges I                                       | Address<br>comation<br>Kante<br>196 Yes M<br>Ka<br>Ke © 00003         | eta ajun arafrar<br>Bank of Baroda<br>Maret Salon<br>Neres Salon<br>Neres Salon                                                                                                    | ne<br>permete<br>Age     | View Dotaris                                                                       | 1-1 or 3 v<br>Select Hotel<br>Yes<br>Ven A           |                                                                                                    |                | *                 |
| Holdey Homes Dooking<br>Holdey Homes Availability<br>Holday Homes Peedlack                        |     | totel Details<br>کی م<br>Hotel Kame<br>1<br>Employee Dependent Int<br>کی م<br>Retainship<br>1<br>2<br>Auddu-sai Itsui Ropa<br>ا<br>ع<br>د toticharge s                                               | Address<br>comation<br>Name<br>rol Yes y<br>so<br>wr: 0 00000         | المعرفة من المعرفة من المعرفة من المعرفة من المعرفة من المعرفة من المعرفة من المعرفة من المعرفة من المعرفة من ا<br>المعرفة المعرفة من المعرفة من<br>معرفة من معرفة من معرفة من معرفة من معرفة من معرفة من معرفة من معرفة من معرفة من معرفة من معرفة من معرفة م<br>معرفة معرفة من معرفة من معرفة من معرفة من معرفة من معرفة من معرفة معرفة معرفة معرفة معرفة معرفة معرفة معرفة معرفة معرفة معرفة معرفة معرفة معرفة معرفة معرفة معرفة معرفة معرفة م<br>معرفة معرفة معرفة<br>معرفة معرفة معرفة معرفة معرفة معرفة معرفة معرفة معرفة معرفة معرفة معرفة معرفة معرفة معرفة معرفة معرفة معرفة معرفة معرفة معرفة معرفة معرفة معرفة معرفة معرفة معرفة معرفة معرفة معرفة معة معرفة معرفة معلمة معرفة معلمة معلمة معرفة معرفة   | Age of borne by en       | View Details<br>2<br>4<br>4<br>4<br>4<br>4<br>4<br>4<br>4<br>4<br>4<br>4<br>4<br>4 | 1.1 or 3 v<br>Select Hotel<br>Yes<br>Vea A           |                                                                                                    |                | *                 |
| Holdey Homes Dooking<br>Holdey Homes Availability<br>Holday Homes Feedback                        |     | totel Details<br>کی این<br>ان این<br>Employee Dependent Int<br>کی این<br>Relationship<br>1<br>2<br>Auddunal Host Repart<br>Resource Repart<br>Resource Repart<br>Confirm Booking Details             | Address<br>Comation<br>Name<br>Rate: 0 00000                          | المعرفة من المعرفة من المعرفة من المعرفة من المعرفة من المعرفة من المعرفة من المعرفة من المعرفة من المعرفة من ا<br>المعرفة المعرفة من المعرفة من<br>معرفة من معرفة من معرفة من معرفة من معرفة من معرفة من معرفة من معرفة من معرفة من معرفة من معرفة من معرفة م<br>معرفة معرفة من معرفة من معرفة من معرفة من معرفة من معرفة من معرفة معرفة معرفة معرفة معرفة معرفة معرفة معرفة معرفة معرفة معرفة معرفة معرفة معرفة معرفة معرفة معرفة معرفة معرفة م<br>معرفة معرفة معرفة<br>معرفة معرفة معرفة معرفة معرفة معرفة معرفة معرفة معرفة معرفة معرفة معرفة معرفة معرفة معرفة معرفة معرفة معرفة معرفة معرفة معرفة معرفة معرفة معرفة معرفة معرفة معرفة معرفة معرفة معليمة معلي معرفة معلمة معلمة معلمة معلمة معلمة معرفة معرفة | Age<br>o be borne by en  | View Details<br>12 ef 2 V<br>Accompanying<br>Yes V<br>rangityyee<br>Irea           | 1.1 of 3<br>State ( Hotal<br>Yes<br>Vea A            |                                                                                                    |                | *                 |
| Holday Homes Dooking<br>Holday Homes Availability<br>Holday Homes Fredback                        |     | kosel Details<br>국가 Q<br>Hotel Name<br>가<br>면 Q<br>Reteinonskip<br>1<br>2<br>Auddunesi Hotel Rope<br>Remos<br>Lutat Charges II<br>Contine Booking Details<br>팩 Q                                     | Address<br>ormation<br>Name<br>red Yes Y<br>xa<br>wr: 0 00000         | ) बैंक अंग्रेफ बड़ौदर आर<br>Bank of Baroda<br>Marest Station<br>Nearest Station                                                                                                    | Age<br>6 be borne by fil | View Details<br>2<br>4<br>4<br>4<br>4<br>4<br>4<br>4<br>4<br>4<br>4<br>4<br>4<br>4 | Interfy<br>Steel Hotel<br>Yes<br>Vea A<br>sector ID: |                                                                                                    |                | A P               |
| Intervent kan kernen<br>libeldar Homes Dockling<br>Ruddar Homes Persback                          |     | totel Details<br>37 Q<br>totel Name<br>1<br>Employee Dependent Int<br>57 Q<br>Reteronation<br>1<br>2<br>Auddu-nai Beal Resper<br>Remain<br>Total Charges I<br>Contron Booking Details<br>3 Q<br>Ecno | Address<br>ormsbon<br>kame<br>ed Yes M<br>ha<br>ha<br>ba<br>babang Id | المعرفة المعرفة المعرفة المعرفة المعرفة المعرفة المعرفة المعرفة المعرفة المعرفة المعرفة المعرفة المعرفة المعرفة<br>المعرفة المعرفة المعرفة<br>معرفة المعرفة المعرفة المعرفة المعرفة المعرفة المعرفة المعرفة المعرفة المعرفة المعرفة المعرفة المعرفة المعرفة الم                                                                                                    | Age<br>o be losse by en  | View Details                                                                       | section fit:                                         |                                                                                                    |                | A P               |

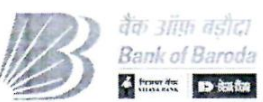

| Step | Action                                                                                   |
|------|------------------------------------------------------------------------------------------|
| 1    | Select "Holiday Home" from the prompt.                                                   |
| 2    | Select "Hotel" from the prompt.                                                          |
| 3    | Enter "No. of Rooms needed".                                                             |
| 1    | Select Yes / No in "Allow Flexible Booking" from drop-down list. "If you select flexible |
| 4    | booking as YES, rooms will be allotted as and when available."                           |
| 5    | Select "Check-in Date" and "Check-out Date" from calendar.                               |
| 6    | Enter <b>"Employee Email ID</b> "                                                        |
| 7    | Enter "Alternate Contact No."                                                            |
| 8    | Enter "Emergency Contact Name"                                                           |
| 0    | Select Yes / No in "Select Hotel" under Hotel Details. In any Holiday Home Location, if  |
| 9    | 2 Hotel are there, select which Hotel you want to book.                                  |
| 10   | Select Yes / No in "Accompanying" under Employee Dependent Information i.e. select       |
| 10   | Yes for the dependent which are accompanying you or wants to book Holiday Home.          |
| 11   | Select Yes / No in "Additional Bed Required". Charges for additional bed to be borne by  |
| 11   | employee as per terms and conditions of Hotel.                                           |
| 12   | Enter <b>"Remarks"</b> , if any.                                                         |
| 13   | Click on "Confirm Booking" button to submit your application.                            |

If you do not have sufficient balance in your account, the system will not allow you to submit the application.

# 2.2 View/Search Existing Holiday Home Application Details

|                               |                           | B                   | ) बैंक ऑफ़ बड़ीदा<br>Bank of Baroda  | Welcome         |
|-------------------------------|---------------------------|---------------------|--------------------------------------|-----------------|
| C Employee Sell Service       |                           |                     | Holiday I                            | lomes A 👘 🖉 🖉   |
| Holiday Homes Booking         | Holiday Homes Bo          | oking               |                                      | New Workson 1 2 |
| The Holday Homes Availability | Enter any information you | have and click Sear | rch. Leave fields blank for a list c | f all values    |
| Holiday Homes Feedback        | Find an Existing Value    | Add a Nev           | v Value                              |                 |
|                               | * Search Criteria         |                     |                                      |                 |
|                               | ECNO                      |                     |                                      |                 |
|                               | Booking-ID                | begins with         |                                      |                 |
|                               | Business Unit             | begins with         |                                      |                 |
|                               | Employee Type             | = 🗹                 |                                      | <b>v</b> ]      |
|                               | Check-in Date             |                     | 前                                    |                 |
|                               | Check-out Date            | = ⊻                 | (iii)                                |                 |
|                               | Holiday Home              | begins with ~       | Q                                    |                 |
|                               | Holiday booking status    |                     |                                      | v               |
|                               | Gase Sensitive            |                     |                                      |                 |

| Step | Action                                    |  |
|------|-------------------------------------------|--|
| 1    | Click on the menu "Holiday Home Booking". |  |
| 2    | Click on "Find an Existing Value".        |  |
| 3    | Click on <b>"Search"</b> button.          |  |

|                           |                                                                    |                                                                                | वैंक अंग्रेज़ बड़ौदा<br>Bank of Baroda<br>बिक्राया (1) स्वर्धन |
|---------------------------|--------------------------------------------------------------------|--------------------------------------------------------------------------------|----------------------------------------------------------------|
|                           |                                                                    | बैंक ऑफ बहीदर<br>Bank of Baroda<br>अन्न                                        |                                                                |
| Constigen fait ferring    |                                                                    | Holiday Homes                                                                  |                                                                |
| Holiday Homes Booking     | Holiday Homes Booking                                              |                                                                                |                                                                |
| Holday Homes Arailability | Enter any information you have and click Searc                     | ch Leave Beids blank for a list of all values                                  |                                                                |
|                           | Find an Existing Value Add a New                                   | r Value                                                                        |                                                                |
| Howay Homes Feedback      | - Search Criteria                                                  |                                                                                |                                                                |
|                           | ECNO<br>Rooking-ID begins with<br>Business Unit<br>Employee Type • |                                                                                |                                                                |
|                           | Check in Date • M                                                  |                                                                                |                                                                |
|                           | Cherk out fair . W                                                 |                                                                                |                                                                |
|                           |                                                                    |                                                                                |                                                                |
|                           | tioliday florar begins with                                        | a                                                                              |                                                                |
|                           | Holiday booking status 🔹 🕑                                         | M                                                                              |                                                                |
|                           | Case Sensitive                                                     |                                                                                |                                                                |
|                           | Search Clear Basic Search IF S                                     | iere Search Orliena                                                            |                                                                |
|                           | Search Renulls                                                     |                                                                                |                                                                |
|                           | View At                                                            | 14014 2                                                                        |                                                                |
|                           | ECNO Booking-IO Business Unit                                      | Employee Type Check-in Date Check-out Date Holiday Home Holiday booking status |                                                                |
|                           | 003000007                                                          | 17/07/2021 19/07/2021 ALIBAUG Parkely                                          |                                                                |
|                           | 900600024                                                          | 25/05/2021 01/05/2021 AL/BAUG Approved                                         |                                                                |
|                           | 005905934                                                          | DRIG7/2021 13/07/2021 KOLKATA Approved                                         | · · · · · · · · · · · · · · · · · · ·                          |

Click on the "Booking ID" to view complete details of application alongwith status.

Partially Approved Booking

| C Employee Sell Secrece             |                                                                                             |                                                     | Holic                                | lay Homes                                                                                   |                                        |                        | * * | 1 |
|-------------------------------------|---------------------------------------------------------------------------------------------|-----------------------------------------------------|--------------------------------------|---------------------------------------------------------------------------------------------|----------------------------------------|------------------------|-----|---|
| Holiday Homes Booking               | Booking Details                                                                             |                                                     |                                      |                                                                                             |                                        |                        |     |   |
| Holiday Homes Availability          | Booking ID<br>ECNO                                                                          | 00000007                                            |                                      | Booking Status<br>Employee Type                                                             | Partially Approve                      | ed                     |     |   |
| <sup>=</sup> Holiday Homes Feedback | Select Holiday Home<br>Na of Rooms needed<br>Check in Date<br>Check In Time<br>Booking date | ALIBAUG<br>2<br>17/67/2021<br>12 00PM<br>05/07/2021 | ALIBAUG_HH<br>View Room Availability | Hotel<br>Allow Flexible Booking<br>Check-Out Date<br>CheckOut Time<br>No of Days Booked For | 1<br>Yes<br>19/07/2021<br>11:00AM<br>2 | About Flexible Booking |     |   |
|                                     | Employee Contact                                                                            |                                                     |                                      |                                                                                             |                                        |                        |     |   |
|                                     | Employee Address                                                                            |                                                     |                                      | CLocation                                                                                   |                                        |                        |     |   |
|                                     | Employee Mobile No                                                                          |                                                     |                                      | Employee Email ID                                                                           |                                        |                        |     |   |
|                                     | Alternate Contact No                                                                        |                                                     |                                      | Emergency Contact Name                                                                      |                                        |                        |     |   |
|                                     | Payment Status                                                                              | Payment Successful                                  | 1                                    | Employee Account Number                                                                     |                                        |                        |     |   |

7

|                            |                         |            |                                                   |                       |                                            | )<br>Bank of Baroda<br>बिक्लाइ विक्ला |
|----------------------------|-------------------------|------------|---------------------------------------------------|-----------------------|--------------------------------------------|---------------------------------------|
|                            |                         | B          | कि ऑफ बड़ौदा<br>Bank of Baroda <sup>Walcome</sup> |                       |                                            |                                       |
| CEmployue Salf Secure      | Contraction of the      |            | Holiday Homes                                     |                       |                                            |                                       |
| Holiday Homes Booking      | Relationship            | Name       |                                                   | Age Accompanying      |                                            | ^                                     |
| Holiday Homes Availability | 1                       |            |                                                   | Yes                   | -                                          |                                       |
| Holiday Homes Feedback     | 2                       |            |                                                   | Yes 🗾                 | -                                          |                                       |
|                            | 3                       |            |                                                   | Yes 🗠                 | -                                          |                                       |
|                            |                         |            |                                                   |                       |                                            |                                       |
|                            | Additional Bod Required | Yes 💙      | Charges for additional bed to be borne            | by employee           | and all all all all all all all all all al |                                       |
|                            | Remarks                 |            | Charaed Amound:                                   | Transaction (D)       | TaionLener                                 |                                       |
|                            |                         |            |                                                   | Cancel Bookin         | 9                                          |                                       |
|                            | Design for the Design   |            |                                                   |                       |                                            |                                       |
|                            | Room Socking Details    |            |                                                   | 1.2 of 2 🕑            | Yew All                                    |                                       |
|                            | TT Q                    |            |                                                   |                       |                                            |                                       |
|                            | ECNO                    | Booking Id | Dates Booked for                                  | Room Number Allocated |                                            |                                       |
|                            | ECNO                    | Booking Id | Dates Booked for<br>17/07/2021                    | Room Number Allocated |                                            |                                       |

If status of your booking is Partially Approved, that means you have been allotted some rooms as per availability and some rooms are in waitlist.

# 2.3 To download Reservation Letter of Approved Booking

| Step | Action                                                           |  |
|------|------------------------------------------------------------------|--|
| 1    | Click on the menu "Holiday Home Booking".                        |  |
| 2    | Click on "Find an Existing Value".                               |  |
| 3    | Click on <b>"Search</b> " button.                                |  |
| 4    | Select "Booking ID" of the application which you want to cancel. |  |

| O Employee Self Service   |                             | 5 G. S. S.    | State State State                   | Holiday Homes                            |                   |                        | A SALA BARRA | ( TO :           | Ø |
|---------------------------|-----------------------------|---------------|-------------------------------------|------------------------------------------|-------------------|------------------------|--------------|------------------|---|
| Holiday Homes Booking     | HH Application for Employee |               |                                     |                                          |                   |                        | New Voortees | Personalize Page |   |
| Holday Homes Availability |                             | "Maintain Sut | Histent Balance in account before t | ienking**                                |                   |                        |              |                  |   |
| Holday Homes Feedback     | Booking Details             |               |                                     |                                          |                   |                        |              |                  |   |
|                           | Booking ID<br>ECNO          |               |                                     | Booking Status<br>Employee Type          | Approved          |                        |              |                  |   |
|                           | Select Holiday Home         | ALIBAUG       | ALIBAUG_HH                          | Hotel                                    | 1                 |                        |              |                  |   |
|                           | No of Rooms needed          | 2             | View Room Availability              | Allow Flexible Booking<br>Check Out Date | Yes<br>21/08/2021 | About Flexible Bucking |              |                  |   |
|                           | Chuck in Time               | 12 00PM       |                                     | CheckOut Ime                             | 11 00AM           |                        |              |                  |   |
|                           |                             | 000772021     |                                     | NO DI DATA MUNICI FUI                    | ,                 |                        |              |                  |   |
|                           | Employee Contact            |               |                                     |                                          |                   |                        |              |                  |   |
|                           | Employee Address            |               |                                     | Location                                 |                   |                        |              |                  |   |
|                           | <b>Employee Mobile No</b>   |               |                                     | Ferniloyee Feral ID                      |                   |                        |              |                  |   |
|                           | Attenats Contact No         |               |                                     | Emergency Contact Name                   |                   |                        |              |                  |   |
|                           | Payment Status              |               |                                     | Employee Account Number                  |                   |                        |              |                  |   |

8

|                               |                             |                                                                       |                                                                    |                       |                     | B          | बैंक ऑफ़ बड़ीदा<br>Bank of Baroda<br>ब कार्य्य किस्क्र |
|-------------------------------|-----------------------------|-----------------------------------------------------------------------|--------------------------------------------------------------------|-----------------------|---------------------|------------|--------------------------------------------------------|
|                               |                             | ाहित अंक अं<br>Bank o                                                 | iफ़ बड़ौदा<br>of Baroda<br>। । । : : : : : : : : : : : : : : : : : |                       |                     |            |                                                        |
| C Employee Self Service       |                             |                                                                       | Holiday Ho                                                         | mes                   |                     | C. C. LAND | ê 10 : 0                                               |
| Holiday Homes Booking         | Hotel Name                  | Address                                                               | Nearest Station                                                    | View Details          | Select Hotel        |            | ^                                                      |
| "' Holiday Homes Availability | 1,1                         | SAI INN HOLIDAY RESORT<br>Rewas Road, Chondi Kihim<br>Alibag , raigad | Panvel                                                             | •                     | Yes                 |            |                                                        |
| Holday Homes Feedback         | Employee Dependent Inform   | ation                                                                 |                                                                    |                       |                     |            |                                                        |
|                               | an o'                       |                                                                       |                                                                    | * 1 1 of 1            | I I View At         |            |                                                        |
|                               | Relationship                | Name                                                                  |                                                                    | Age Accompanying      |                     |            |                                                        |
|                               | 1                           |                                                                       |                                                                    | Yes                   | -                   |            |                                                        |
|                               | Additional Bed Required Yes | Charges for ad                                                        | fitional bed to be borne b                                         | y employee            |                     |            |                                                        |
|                               | Remarks                     |                                                                       |                                                                    |                       | ReservationLetter   |            |                                                        |
|                               | Total Charges INR:          | Charge                                                                | d Amount:                                                          | Transaction ID:       |                     |            |                                                        |
|                               |                             |                                                                       |                                                                    | Cancel B              | tooking             |            | - 1                                                    |
|                               | Room Booking Details        |                                                                       |                                                                    | 1-3 af                | 13 🔄 👘 🖻 🕴 View All |            |                                                        |
|                               | ECNO BO                     | oking Id                                                              | Dates Booked for                                                   | Room Number Allocated |                     |            |                                                        |
|                               | 1 000                       | 000020                                                                | 18/08/2021                                                         | 102,103               |                     |            | 1                                                      |
|                               | 2 000                       | 00020                                                                 | 19/08/2021                                                         | 102,103               |                     |            |                                                        |
|                               | 3 000                       | 000020                                                                | 20/08/2021                                                         | 102.103               |                     |            |                                                        |

 Step
 Action

 1
 Click on "Reservation Letter" button. The reservation letter will get open in next tab window.

## 2.4 To cancel any Existing Booking

| Step | Action                                                           |
|------|------------------------------------------------------------------|
| 1    | Click on the menu "Holiday Home Booking".                        |
| 2    | Click on "Find an Existing Value".                               |
| 3    | Click on <b>"Search</b> " button.                                |
| 4    | Select "Booking ID" of the application which you want to cancel. |

| Composite and Service     |                                                                                                  |                                                     | and the state                        | Heliday Homes                                                                                                    | 1000                                               |                       | S. C. A. C. S. S. S. | a •0 :          | G |
|---------------------------|--------------------------------------------------------------------------------------------------|-----------------------------------------------------|--------------------------------------|----------------------------------------------------------------------------------------------------|----------------------------------------------------|-----------------------|----------------------|-----------------|---|
| foliday Homes Booking     | HH Application for Employee                                                                      |                                                     |                                      |                                                                                                    |                                                    |                       | New Window (         | Personakze Pege | - |
| iciiday Homes Availabéity |                                                                                                  | "Mantain Suf                                        | levent Balance to account before b   | cating**                                                                                                    |                                                    |                       |                      |                 |   |
| lobday Homes Feedback     | Booking Details                                                                                  |                                                     |                                      |                                                                                                    |                                                    |                       |                      |                 |   |
|                           | Booking ID<br>FCKO<br>Seles: Roliday Home<br>Ho of Rooms meeded<br>Check in Data<br>Booking data | ALIBAUG<br>2<br>18/08/2021<br>12 00PM<br>06/07/2021 | ALIBAUG_HH<br>Vjew Room Availability | Booking Status<br>Employee Type<br>Hotel<br>Allow Flexible Gooking<br>Check Out Date<br>CheckOut Thime<br>No of Days Booked For | Approved<br>1<br>Yes<br>21/08/2021<br>11:00AM<br>3 | About Fiendae Porking |                      |                 |   |
|                           | Employee Contact                                                                                 |                                                     |                                      |                                                                                                    |                                                    |                       |                      |                 |   |
|                           | Employee Address                                                                                 |                                                     |                                      | Location                                                                                                    |                                                    |                       |                      |                 |   |
|                           | Employee Mobile No                                                                               |                                                     |                                      | Employee Email ID<br>Emergency Contact Name                                                                                     |                                                    |                       |                      |                 |   |

9

|                       |                                                               |                                                                                 |                                                |                                           |                     | B                     | वैक ऑफ़ बड़ीट<br>Bank of Barod<br>ब सम्प्रदेश<br>Death |
|-----------------------|---------------------------------------------------------------|---------------------------------------------------------------------------------|------------------------------------------------|-------------------------------------------|---------------------|-----------------------|--------------------------------------------------------|
|                       |                                                               | MB वैंतन ओ<br>Bank o                                                            | फ़ बड़ौदा<br>I Baroda <sup>wecco</sup><br>। ⊡≡ | •                                         |                     |                       |                                                        |
| Employee Solf Service | and the state of the second                                   | the to the two has and                                                          | Heliday Ha                                     | net.                                      | Contractor of the   | and the second second |                                                        |
| Holiday Homes Booking | Hotel Name                                                    | Address<br>SALINN HOLIDAY RESORT<br>Rewas Road, Chondi Kihim<br>Alibag , raigad | Parivel                                        | View Defails                              | Select Hotel<br>Yes |                       | ~                                                      |
| Holday Homes Feedback | Employee Dependent Info                                       | mation                                                                          |                                                |                                           |                     |                       |                                                        |
|                       | an a                                                          |                                                                                 |                                                | 1.1 ol 1 v                                | View All            |                       |                                                        |
|                       | Relationship                                                  | Name                                                                            |                                                | Age Accompanying<br>Yes                   | -                   |                       |                                                        |
|                       | Addinionio) Bed Required ya<br>Remark k<br>Tutal Charges INPC | es 🔄 Charges for add                                                            | skional bed to be borne b<br>d Amount:         | y employee<br>Transaction ID:<br>Cancel I | ReservationLetter   |                       |                                                        |
|                       | Room Booking Details                                          |                                                                                 |                                                | 8.J o                                     | 13 View Alt         |                       |                                                        |
|                       | ECNO                                                          | Booking Id                                                                      | Dates Booked for                               | Room Number Allocated                     |                     |                       |                                                        |
|                       | 1                                                             | 00000020                                                                        | 18/08/2021                                     | 102,103                                   |                     |                       |                                                        |
|                       | 3                                                             | 00000020                                                                        | 19/08/2021<br>20/08/2021                       | 102,103                                   |                     |                       | v                                                      |
| ten                   |                                                               |                                                                                 |                                                | ction                                     |                     |                       |                                                        |
| r                     |                                                               |                                                                                 | 2001.3                                         |                                           |                     |                       |                                                        |

Note: Cancellation penalty charges will be collected as per guidelines mentioned in Circular\_\_\_\_\_

2.5 To check Room Availability of any Holiday Home

|                            | itan siign astaa<br>Bank of Baroda                                                          |
|----------------------------|---------------------------------------------------------------------------------------------|
| Grantener Set Service      | Kolday Hames 🔶 👘 🐑 🗧 🕘                                                                      |
| 🚰 Holiday Homes Booking    | Holiday Homes Availability                                                                  |
| Holiday Homes Availability | Enter any information you have and dick Search. Leave fields blank for a list of all values |
| Holiday Homes Feedback     | Find en Existing Velue                                                                      |
|                            | - Search Criteria                                                                           |
|                            | Seadch:c; Huldey (Hmm)D begins with ]                                                       |
|                            | Ocare sensitive                                                                             |
|                            | Search Journal South                                                                        |
|                            | 0                                                                                           |
|                            |                                                                                             |
|                            |                                                                                             |
|                            |                                                                                             |
|                            |                                                                                             |
|                            |                                                                                             |
|                            |                                                                                             |
|                            |                                                                                             |
|                            |                                                                                             |
|                            |                                                                                             |

| Step | Action                                         |  |
|------|------------------------------------------------|--|
| 1    | Click on the menu "Holiday Home Availability". |  |
| 2    | Click on "Search" button.                      |  |

|                                                     |                                                         |                                              |                                             |                              |                        | h,            | B     | बैंक ऑग<br>Bank of<br>बिक्रार्ट्स | फ बड़ौद।<br>f Baroda<br>किक्सक |
|-----------------------------------------------------|---------------------------------------------------------|----------------------------------------------|---------------------------------------------|------------------------------|------------------------|---------------|-------|-----------------------------------|--------------------------------|
| Carrier Carrier                                     |                                                         |                                              | Bank of Bank                                | ौदा<br>oda <sup>wenome</sup> |                        |               |       |                                   |                                |
| Constraints Self Survice                            | with and and                                            | al an all                                    | A Carlo Marine Marine                       | Holiday Homes                |                        | Sector States |       |                                   | 0                              |
| Holiday Homes Booking<br>Holiday Homes Availability | Holiday Homes                                           | Availability<br>you have and click Search. L | eave fields blank for a list of all values. |                              | la manala ni malanting |               | 10000 | New Window                        |                                |
| Holday Homes Feedback                               | Find an Existing                                        | Value                                        |                                             |                              |                        |               |       |                                   |                                |
|                                                     | · Search Criteria                                       |                                              |                                             |                              |                        |               |       |                                   | -1                             |
|                                                     | Search by Holiday i<br>Case Sensitive<br>Search Advance | Home ID begins with                          |                                             |                              |                        |               |       |                                   |                                |
|                                                     | Search Results<br>New At                                | 1.45 of 60 🕑 💿 🕐                             |                                             |                              |                        |               |       |                                   |                                |
|                                                     | Holiday Home ID                                         | Name Display Format                          |                                             |                              |                        |               |       |                                   |                                |
|                                                     | PORA                                                    | AGRA_HH                                      |                                             |                              |                        |               |       |                                   |                                |
|                                                     | ALIBATIG                                                | ALIBAUG_HH                                   |                                             |                              |                        |               |       |                                   |                                |
|                                                     | AMRITSAR                                                | AMRITSAR_HH                                  |                                             |                              |                        |               |       |                                   |                                |
|                                                     | AURANGABAD                                              | AURANGABAD_HH                                |                                             |                              |                        |               |       |                                   |                                |
|                                                     | BANKIALORE                                              | BANGALORE_HH                                 |                                             |                              |                        |               |       |                                   |                                |
|                                                     | BPRIBINESHWAR                                           | BHUBNESHWAR_HH                               |                                             |                              |                        |               |       |                                   |                                |
|                                                     | DUDHUNTA                                                | BOCHGATA HH                                  |                                             |                              |                        |               |       |                                   |                                |
|                                                     | C SARAJO BELADA                                         | CHANDIGADH HAP                               |                                             |                              |                        |               |       |                                   |                                |

 Step
 Action

 3
 Click on the "Holiday Home ID" for which you want to check the availability.

| Picklagy Hones Booking     NetWork Picklagy Hones Feedback     Noticity Form Oute:     Noticity Form Oute:     Noticity Form Oute:     Note: Image: Image: Im                                                                                                    | A 🏲 i 🤅          | A Martin Part of the Part of the Part of t | Holiday Homes              | State of the second | Contraction of the second | and same             | Contra la | O Tokskyne Self Sensire    |
|----------------------------------------------------------------------------------------------------|------------------|----------------------------------------------------------------------------------------------------|----------------------------|---------------------|---------------------------|----------------------|-----------|----------------------------|
| ** Holdsty Homes Feedback       Humer From Date:         ** Holdsty Homes Feedback       Humer From Date:         ** Holdsty Homes Feedback       Rumer From Date:         ** Holdsty Homes Feedback       Q       To Date:         ** Were Room Availability       Q       To Date:         ** 7       Q       11 of YO         ** 0       No of Rooms Availability       Verse Ail         ** 0       No of Rooms Availability       Verse Ail         ** 0       No of Rooms Availability       Verse Ail         ** 0       No of Rooms Availability       Verse Ail         ** 0       No of Rooms Availability       No of Rooms Availability         ************************************                                                                                                    | Personalize Page | New Window i                                                                                                    |                            |                     | ng                        | Availability Checkin |           | Holiday Homes Booking      |
|                                                                                                    |                  |                                                                                                    |                            |                     |                           |                      | 8.1       | Holiday Homes Availability |
| ***exact KD     Q     To Daske.       Verw Room Avatabality       Room Type       ***       ***       ***       ***       ***       ***       ***       ***       ***       ***       ***       ***       ***       ***       ***       ***       ***       ***       ***       ***       ***       ***       ***       ***       ***       ***       ***       ***       ***       ***       ***       ***       ***       ***       ***       ***       ***       ***       ***       ***       ***       ***       ***       ***       ***       ***       ***       ***       ***       ***       ***       ***       ***       ***       ***       ***       ***       ***       *** <td></td> <td></td> <td>1</td> <td>From Dale:</td> <td>×q</td> <td>Holiday Home DIU</td> <td></td> <td>" Holiday Homes Feedback</td>                                                                                                    |                  |                                                                                                    | 1                          | From Dale:          | ×q                        | Holiday Home DIU     |           | " Holiday Homes Feedback   |
| Verw Racen Availability       Rocen Type       17       Q       1101100       Date       No of Rooms Availability       Room Status       1       Return to Search       Previous in List       Next in List                                                                                                    |                  |                                                                                                    | Œ                          | To Date:            | ٩                         | "Hotel (U            |           |                            |
| Rown Type<br>TO Q<br>Date No of Rooms Available Room Status<br>T<br>Return to Snarch Previous in List Neithy                                                                                                    |                  |                                                                                                    |                            |                     | Availabriety              | View Room            |           |                            |
| Novin Type<br>TO Q I Search Previous in List Next in List Next in List N |                  |                                                                                                    |                            |                     |                           |                      |           |                            |
| Duile No of Rooms Available Room Slaus                                                                                                    |                  |                                                                                                    | d b b bar de               | 110110              |                           | Room Type            |           |                            |
| Return to Search Previous in List Next in List Notify                                                                                                    |                  |                                                                                                    | om Status                  | adable Roo          | No of Roo                 | Date                 |           |                            |
| Petturn Ito Scarch Previous in List Next in List Next                                                                                                    |                  |                                                                                                    |                            |                     |                           | 1                    | -         |                            |
| Return to Search Previous in List Hotty                                                                                                    |                  |                                                                                                    | - Contraction and a second |                     |                           |                      | R         |                            |
|                                                                                                    |                  |                                                                                                    |                            | xt in List Notify   | Previous in List          | Return to Search     | 16        |                            |
|                                                                                                    |                  |                                                                                                    |                            |                     |                           |                      |           |                            |
|                                                                                                    |                  |                                                                                                    |                            |                     |                           |                      |           |                            |
|                                                                                                    |                  |                                                                                                    |                            |                     |                           |                      |           |                            |

| Step | Action                                          |  |
|------|-------------------------------------------------|--|
| 4    | Select "Holiday Home" from the prompt.          |  |
| 5    | Select <b>"Hotel ID"</b> from the prompt.       |  |
| 6    | Select "From Date" and "To Date" from calendar. |  |
| 7    | Click on "View Room Availability" button.       |  |

Note: Room Availability of any Holiday Home can also be checked from Holiday Home Booking Tab while submitting booking application of Holiday Home.

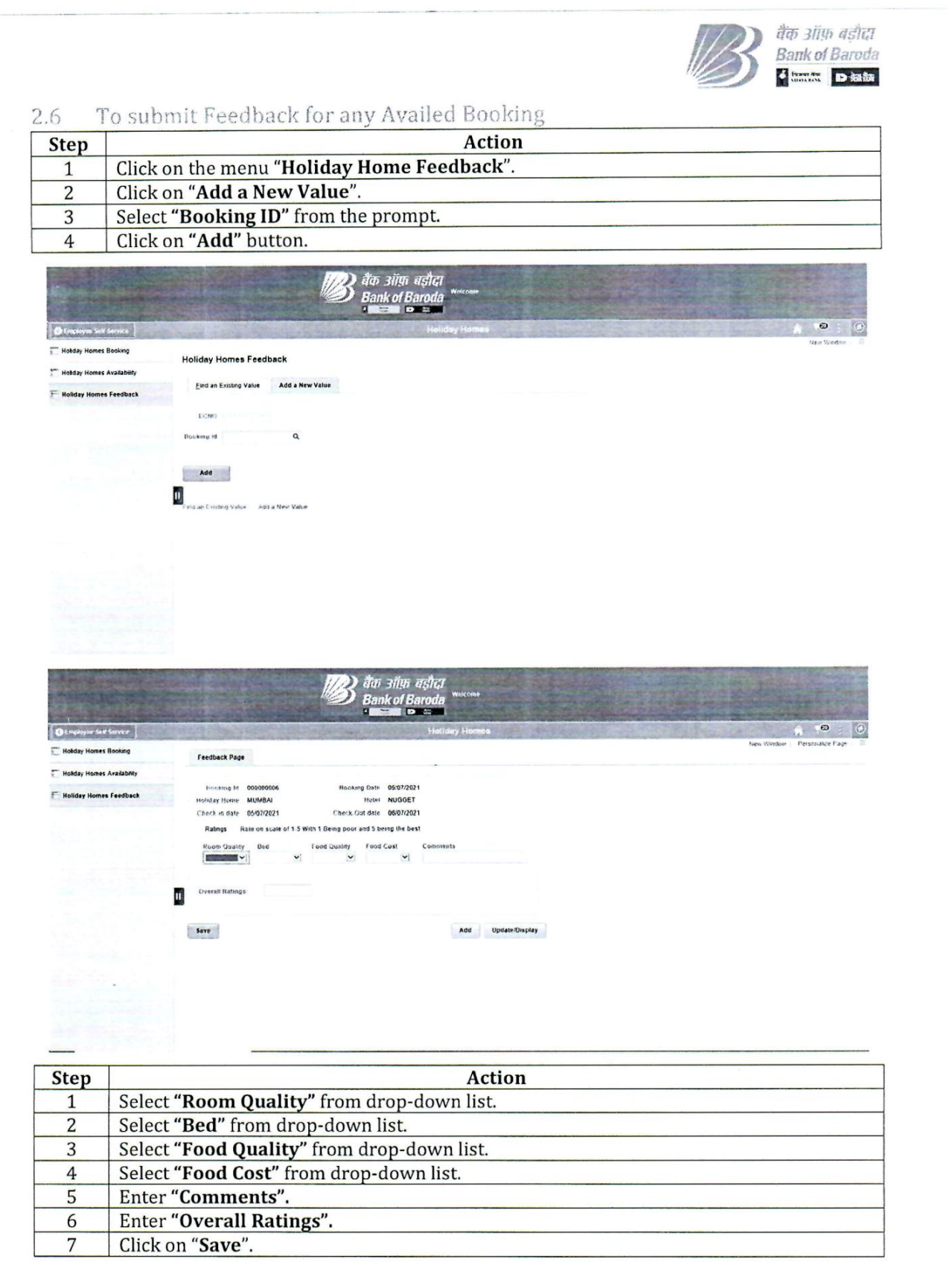

|       |                         |                               | ANNEXURE-C   |
|-------|-------------------------|-------------------------------|--------------|
| SI No | Holiday home Location   | Hotel Name                    | No. of rooms |
| 1     | Agra                    | Hotel Lovekush                | 4            |
| 2     | Alibaug                 | Sai Inn Holiday Resort        | 3            |
| 3     | Amritsar                | Treebo Dee International      | 4            |
| 4     | Aurangabad              | Hotel Kartiki                 | 3            |
| 5     | Bangalore               | Hotel Shree Adiga Residency   | 8            |
| 6     | Bhubneshwar             | Hotel Priya                   | 4            |
| 7     | Bodhgaya                | New Hotel Shiva               | 2            |
| 8     | Chandigarh              | The Toy Hotel                 | 4            |
| 9     | Chennai                 | Hotel Sridevi Park            | 6            |
| 10    | Dalhousie               | Hotel Surya Resort            | 2            |
| 11    | Dharamshala             | Hotel Pine Valley             | 4            |
| 12    | Diu                     | Rainbow Resort Diu            | 5            |
| 13    | Dwarka                  | VITS Devbhumi Hotel           | 6            |
| 14    | Gangtok                 | Hotel Taryana                 | 5            |
| 15    | Ganpatipule             | Abhisek Beach Resort          | 6            |
| 16    | Guwahati                | The Executive Inn             | 5            |
| 17    | Hardwar                 | Hotel Ganges Rivera, Hardwar  | 4            |
| 18    | Hyderabad               | Quality Inn Residency         | 4            |
| 19    | Jaipur                  | Hotel Ratnavali               | 8            |
| 20    | Kanyakumari             | Hotel Amutham Residency       | 4            |
| 21    | Katra                   | Hotel Mount View              | 4            |
| 22    | Kodaikanal              | M/s. Sornam Apartments        | 5            |
| 23    | Kolkata                 | Hotel Swagat                  | 3            |
| 24    | Lonavala                | Harnam Shree Housing Complex  | 5            |
| 25    | Lucknow                 | Hotel Silver 7, Lucknow       | 4            |
| 26    | Mahabaleshswar          | Hotel Shreyas                 | 6            |
| 27    | Manali                  | Hotel Anupam Palace           | 4            |
| 28    | Mathura                 | Hotel Heera Celebration       | 4            |
| 29    | Mount Abu               | Ambu Shri Kunj                | 4            |
| 30    | Mumbai                  | Nugget                        | 5            |
| 31    | Mussoorie               | Hotel Hill Queen              | 4            |
| 32    | Mysore                  | Ginger Hotel                  | 2            |
| 33    | Nainital                | Palace Hotel                  | 4            |
| 34    | Nasik                   | Radhika Inn Service Apartment | 4            |
| 35    | Nathdwara               | Crimson Park                  | 4            |
| 36    | New Delhi C Park        | Hotel C Park                  | 4            |
| 37    | New Delhi Swarna Palace | Hotel Swarna Palace           | 8            |
| 38    | Ooty                    | RN Holidays                   | 6            |
| 39    | Panaji                  | Bank of Baroda Holiday Home   | 8            |
| 40    | Panchmarhi              | Ark Resort                    | 4            |
| 41    | Port Blair              | Hotel Shreesh                 | 4            |
| 42    | Puri                    | Hotel Lee Garden              | 10           |
| 43    | Saputara                | Hotel Chitrakut Guest House   | 4            |
| 44    | Shillong                | Hotel Island Park Residency   | 4            |
| 45    | Shimla                  | Sidhowal Lodge                | 5            |
| 46    | Shirdi Hotel Saish      | Hotel Saish Pvt Ltd           | 4            |
| 47    | Shirdi Sai Sparsh       | HOTEL SAI SPARSH              | 4            |
| 48    | Tirupati                | Hotel Bhimas Paradise         | 4            |
| 49    | Udaipur                 | Downtown BnB                  | 5            |
| 50    | Varanasi                | Hotel City Inn                | 5            |

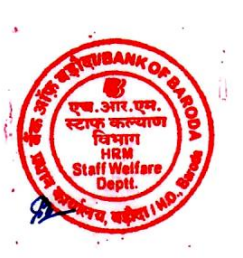